# 加入者データを アップロード する方法

【注】 スマホ・タブレットの場合、CSV形式でデータ保 存できないことでアップロードができない場合が あります。

この場合はパソコンで手続きをお願いします。

# アップロードフォームのダウンロード

#### ログインすると次の画面が表示されます。

| ▲ 単位子ども会情報                                                                | 🖪 加入者情報                                                            | ● 年間                            | 衍事                            | 🕏 日常定例活動    |
|---------------------------------------------------------------------------|--------------------------------------------------------------------|---------------------------------|-------------------------------|-------------|
| 2024年度 OOO-                                                               | そども会 加入者                                                           | 登録                              |                               |             |
| 【注意】加入者情報変更可<br>1. 共済掛金等が未入金<br>せ」から全子連にご<br>2. 共済掛金等が入金済<br>3. 氏名等の訂正は備考 | J能期間経過後の対応<br>で加入者情報を削除した<br>連絡ください。<br>の場合は、更新時に該当<br>欄に訂正内容を入力し、 | こい場合は備考れ<br>首の氏名を削除し<br>更新時に訂正し | 闌に「削除」と<br>してください。<br>してください。 | :入力し「お問い合わ  |
| 加入者登録リスト                                                                  |                                                                    |                                 | 2)                            | ● 昨年度データの移行 |
| No.         氏名         年齢                                                 | <ul><li>種別</li><li>保護者1</li></ul>                                  | 高校生:0 入人:<br>保護者2               | 0)<br>備考 登                    | 録日  更新日     |
| 現在、加入者は登録されて                                                              | いません。                                                              |                                 |                               |             |
| 注:共済掛金等の支払いがないと、補                                                         | 貫は、開始しません。                                                         |                                 |                               | 追加          |
| ▲ CSVアップロード ▲ CS<br>※アップロードするためのフォーム(CA                                   | Wダウンロード → 印刷<br>sv形式)( <u>まごちら</u> カらダウンロー                         | 「できます。                          |                               |             |

#### 「こちら」をクリックして「共済加入者登録フォーム」をダウンロードします。

| 90% &                                          |                        |
|------------------------------------------------|------------------------|
| 共済加入者登録フォーム(18).csv<br>完了しました — 49 バイト         |                        |
| すべてのダウンロード履歴を表示(S)                             | ダウンロードの表示が             |
| ダウンロードすると上記画面が表示されます。                          | されない場合は、<br>「ここを」クリックし |
| ダウンロード画面をクリックすると次ページの<br>「共済加入者登録フォーム」が表示されます。 | てください。                 |

#### 共済加入者登録フォーム

|   | Α  | В  | С  | D    | E    | F  |
|---|----|----|----|------|------|----|
| 1 | 氏名 | 年齡 | 種別 | 保護者1 | 保護者2 | 備考 |
| 2 |    |    |    |      |      |    |
| 3 |    |    |    |      |      |    |
| 4 |    |    |    |      |      |    |
| 5 |    |    |    |      |      |    |
| 6 |    |    |    |      |      |    |
| 7 |    |    |    |      |      |    |
| 8 |    |    |    |      |      |    |
|   |    |    |    |      |      |    |

表示された左記フォームに ネット加入データを入力しま す。 別途、エクセルデータがある 場合は項目毎にデータを切り 付けてください。

# 加入者データの入力 ①

#### 【次の要領で共済加入者登録フォームにデータを入力してください。】

- ① 入力する欄は「氏名」欄、「年齢」欄です。
- ② 「種別」欄は入力しないでください。
- ③ 「保護者1」欄、「保護者2」欄、「備考」欄は必要に応じて入力してください。
- ④ 被共済者が3歳以下の場合は、「保護者」の入力が必要です。
- ⑤ 「保護者」欄に入力する「保護者」は「氏名」欄に入力がないとエラーになり ます。
- ⑥ 保護者が3名以上になる場合は、3名以上は「備考」欄に入力してください。

|    | А    | В  | С  | D    | Е    | F               |
|----|------|----|----|------|------|-----------------|
| 1  | 氏名   | 年齢 | 種別 | 保護者1 | 保護者2 | <mark>備考</mark> |
| 2  | 00一郎 | 50 |    |      |      |                 |
| 3  | 大塚次郎 | 30 |    |      |      |                 |
| 4  | 巣鴨花子 | 30 |    |      |      |                 |
| 5  | 駒込愛  | 11 |    |      |      |                 |
| 6  | 田端京子 | 10 |    |      |      |                 |
| 7  | 上野結衣 | 9  |    |      |      |                 |
| 8  | 神田三郎 | 7  |    |      |      |                 |
| 9  | 秋葉四郎 | 7  |    |      |      |                 |
| 10 | 大塚翔  | 3  |    | 大塚次郎 |      |                 |
| 11 | 巣鴨波留 | 3  |    | 巣鴨花子 |      |                 |
| 12 |      |    |    |      |      |                 |
|    |      |    |    |      |      |                 |

#### 入力例

### 加入者データの入力 ②

#### 【別途保存している加入者データがある場合は共済加入者登録フォームにデータを 貼り付けてください。】

|    |      | 入者登録 |     | - <u>/</u> | D    | E      | F  |
|----|------|------|-----|------------|------|--------|----|
| 1  | 氏名   | 午断   |     | 種別         | 保護者1 | 保護者2   | 備考 |
| 2  | 00一郎 |      | 50  |            |      |        |    |
| 3  |      |      | 30  |            |      |        |    |
| 4  | 果鴨花子 |      | 貼付② | )          |      |        |    |
| 5  | 駒込愛  |      | 11  |            |      |        |    |
| 6  | 田端京子 |      | 10  |            |      |        |    |
| 7  | 上野結衣 |      | 9   |            | 入力   | っもれに注意 |    |
| 8  | 神田三郎 |      | 7   |            |      | /      |    |
| 9  | 秋葉四郎 |      | 7   |            |      | -      |    |
| 10 | 大塚翔  |      | 3   |            | 大塚次郎 |        |    |
| 11 | 巣鴨波留 |      | 3   |            | 巣鴨花子 |        |    |
| 12 |      |      |     |            |      |        |    |

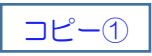

- ① セルが結合されていないか 確認してください。る
- ② データをコピーして、共済 加入者登録フォームに貼り 付けてください。

コピー① → 貼り付け①
コピー② → 貼り付け②

学年のデータは学年から年 齢に変更してからコピーし てください。

③ 3歳以下の乳幼児の保護者 名を入力もれにご注意くだ さい。

| 保存しているデータ |      |  |   |   |   | _   |    |   |             |    |    |       |
|-----------|------|--|---|---|---|-----|----|---|-------------|----|----|-------|
| No.       | 氏名   |  | 性 | 別 |   |     | 種別 | J |             | 学年 | 年齢 | 同保供調査 |
|           |      |  | 男 | 女 | 幼 | IJ١ | ф  | 高 | 育           |    |    | No.   |
| 1         | 00一郎 |  | 0 |   | 1 |     |    |   | 0           |    | 50 |       |
| 2         | 大塚次郎 |  | 0 |   | 1 |     |    |   | <u>ل</u> ے- | -1 | b  |       |
| З         |      |  |   | 0 | 1 |     |    |   | 0           |    | 30 |       |
| 4         | 駒込愛  |  |   | 0 | 1 | 0   |    |   |             | 6  | 11 |       |
| 5         | 田端京子 |  |   | 0 | 1 | 0   |    |   |             | 5  | 10 |       |
| 6         | 上野結衣 |  |   | 0 |   |     | 注  | 意 |             | 4  | 9  |       |
| 7         | 神田三郎 |  | 0 |   |   | 0   |    |   |             | 2  | 7  |       |
| 8         | 秋葉四郎 |  | 0 |   |   | 0   |    |   |             | 2  | 7  |       |
| 9         | 大塚翔  |  | 0 |   | 0 |     |    |   |             | 1  | 3  | 2     |
| 10        | 巣鴨波留 |  |   | 0 | 0 |     |    |   |             | 2  | з  | з     |

## 入力された共済加入者登録フォームの保存

【名前を付けて保存します。】

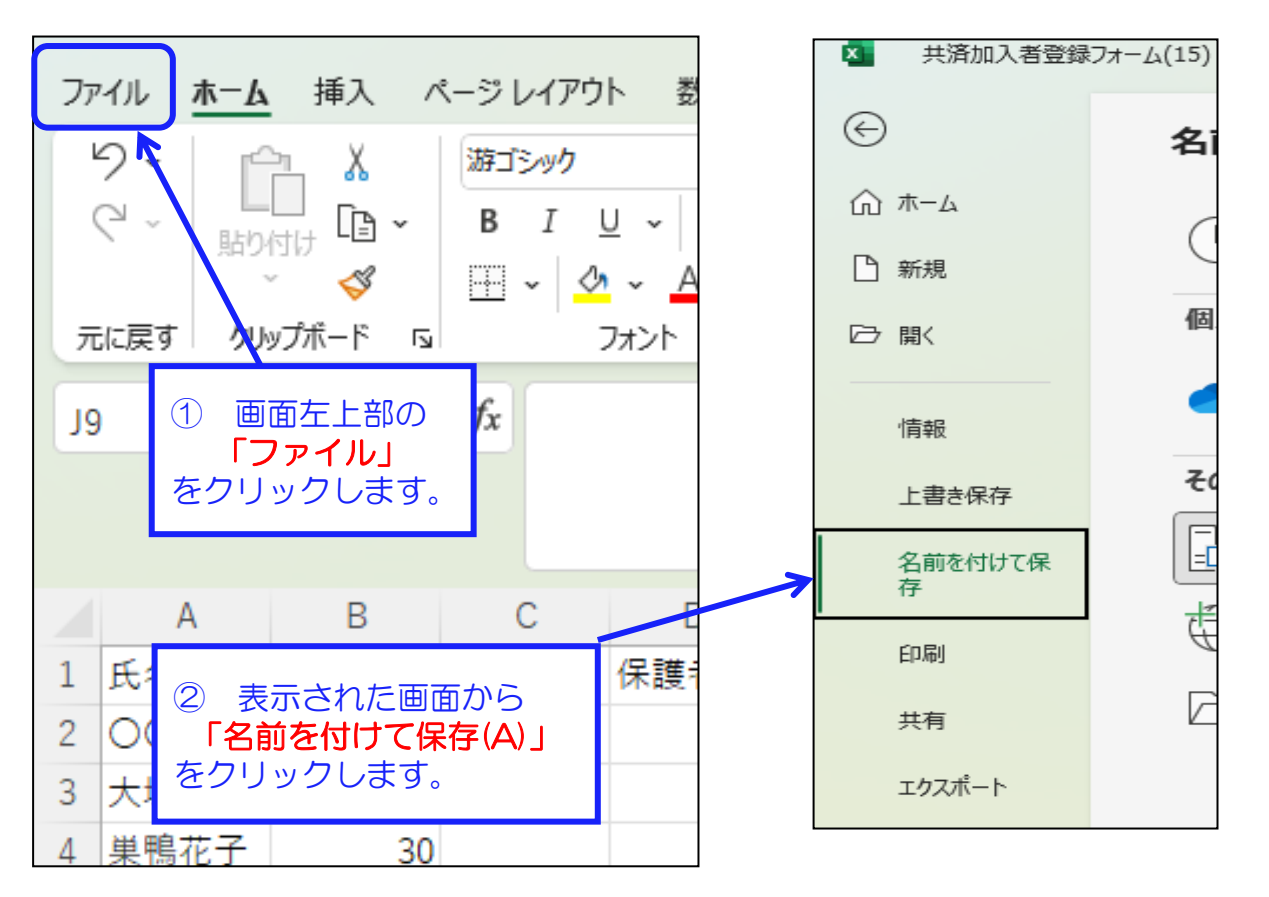

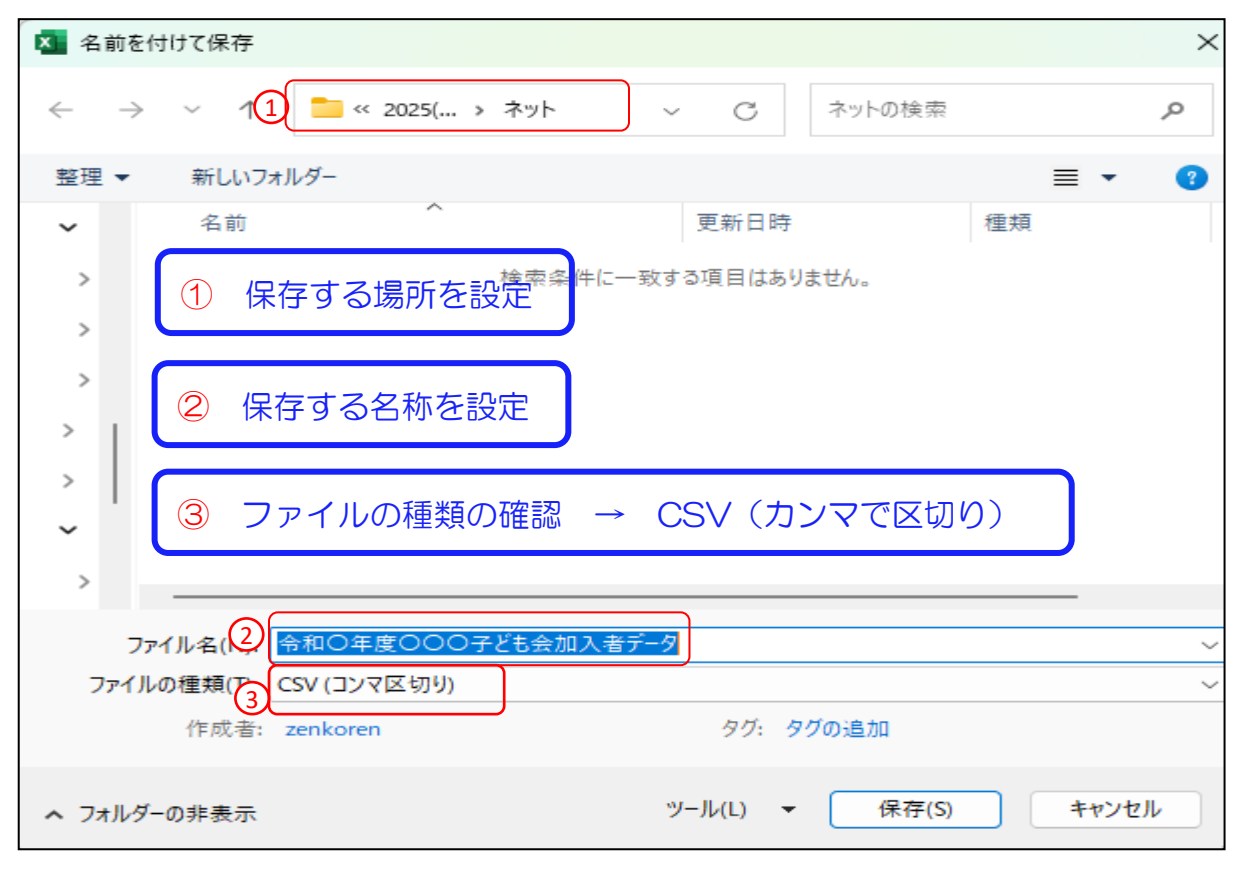

### 加入者データのアップロード

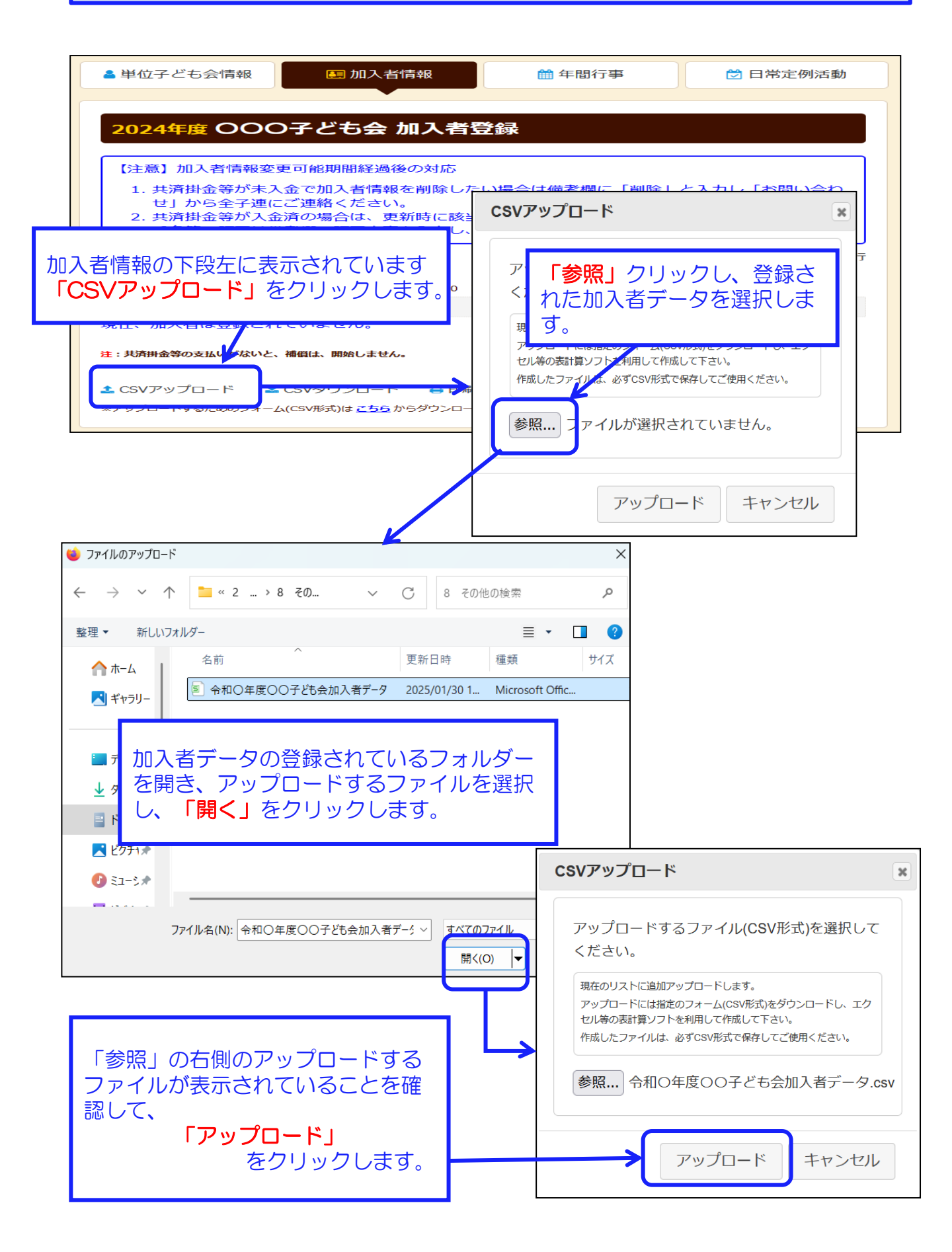

| 単位       | 子ども会          | 計報           |              | 匷 加2           | 人者情報        |            | 🛗 年間行事                   | 🖯 日常定住                 | 別活動  |
|----------|---------------|--------------|--------------|----------------|-------------|------------|--------------------------|------------------------|------|
|          |               |              |              |                | •           |            |                          |                        |      |
| 202      | 4年度           | 00           | )O子          | どもま            | ≩ 加기        | 、者         | 登録                       |                        |      |
| 【注意      | <b>新】加入</b> 神 | 皆情報          | 変更可          | 能期間経           | 過後の対        | 応          |                          |                        |      |
| 1.       | 共済掛金<br>せ」から  | (等が)<br>(全子) | 未入金で<br>連にご道 | で加入者作<br>重絡くださ | 朝を削<br>い。   | 除した        | :い場合は備考欄に「削              | 除」と入力し「お問い             | 合わ   |
| 2.<br>3. | 共済掛金<br>氏名等の  | (等が)<br>(訂正( | 入金済の<br>は備考相 | D場合は、<br>間に訂正内 | 更新時<br>内容を入 | に該当<br>カし、 | の氏名を削除してくだ<br>更新時に訂正してくだ | さい。<br>さい。             |      |
| 加入       | 者登録           | リス           | ト 追          | bD             |             |            |                          | ■ 昨年度デー                | タの移行 |
| 入者       | 合計:1(         | 入            | (幼児:         | 2 小学生          | :5 中学       | 生:0        | 高校生:0 大人:3)              |                        |      |
| No.      | 氏名            | 年齢           | 種別           | 保護者<br>1       | 保護<br>者2    | 備考         | 登録日                      | 更新日                    |      |
| 1        | 00-<br>郎      | 50           | ᆻ            |                |             |            | 2025/01/30<br>20:03:08   | 2025/01/30<br>20:03:08 | Ô    |
| 2        | 大塚次<br>郎      | 30           | 차            |                |             |            | 2025/01/30<br>20:03:08   | 2025/01/30<br>20:03:09 |      |
| 3        | 巣鴨花<br>子      | 30           | ᆻ            |                |             |            | 2025/01/30<br>20:03:08   | 2025/01/30<br>20:03:09 |      |
| 4        | 駒込愛           | 11           | 小学<br>生      |                |             |            | 2025/01/30<br>20:03:08   | 2025/01/30<br>20:03:08 | Ô    |
| 5        | 田端京<br>子      | 10           | 小学<br>生      |                |             |            | 2025/01/30<br>20:03:08   | 2025/01/30<br>20:03:08 | Û    |
| 6        | 上野結<br>衣      | 9            | 小学<br>生      |                |             |            | 2025/01/30<br>20:03:08   | 2025/01/30<br>20:03:08 | Ô    |
| 7        | 神田三<br>郎      | 7            | 小学<br>生      |                |             |            | 2025/01/30<br>20:03:08   | 2025/01/30<br>20:03:08 | Ô    |
| 8        | 秋葉四<br>郎      | 7            | 小学<br>生      |                |             |            | 2025/01/30<br>20:03:08   | 2025/01/30<br>20:03:08 | Ô    |
| 9        | 大塚翔           | 3            | 幼児           | 大塚次<br>郎       |             |            | 2025/01/30<br>20:03:08   | 2025/01/30<br>20:03:09 | Ô    |
|          | 巣鴨波           | 3            | 幼児           | 巣鴨花<br>子       |             |            | 2025/01/30               | 2025/01/30             | Ô    |

※アップロードするためのフォーム(CSV形式)は<u>こちら</u>からダウンロードできます。